#### 選課方法及步驟

#### 1. 學校網站首頁→校園行政系統(下拉選單)至高中校務行政系統

或直接輸入網址 https://campus.tcjh.tn.edu.tw/SCH\_UI/Login.aspx

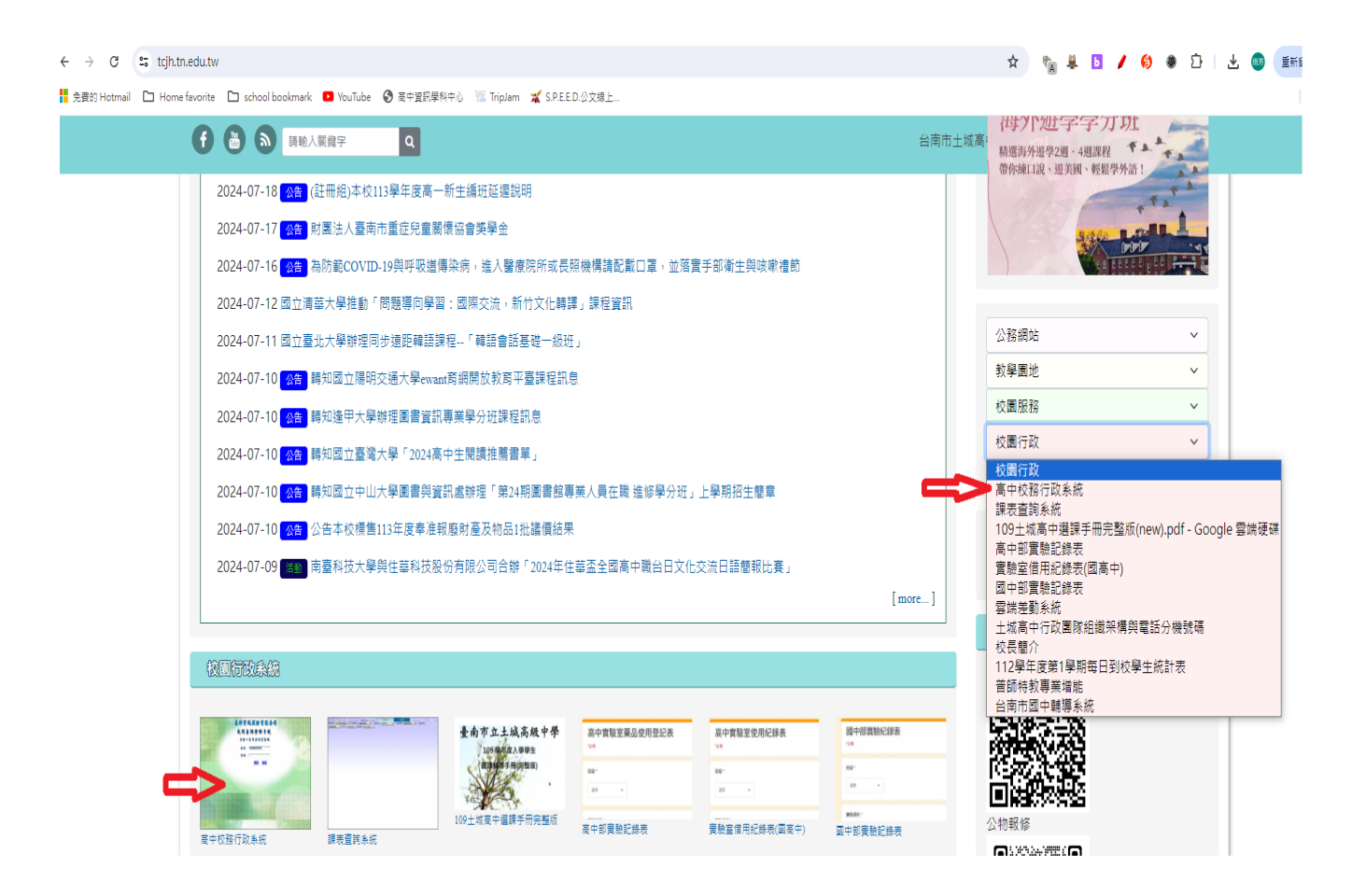

# 2.登入帳號及密碼

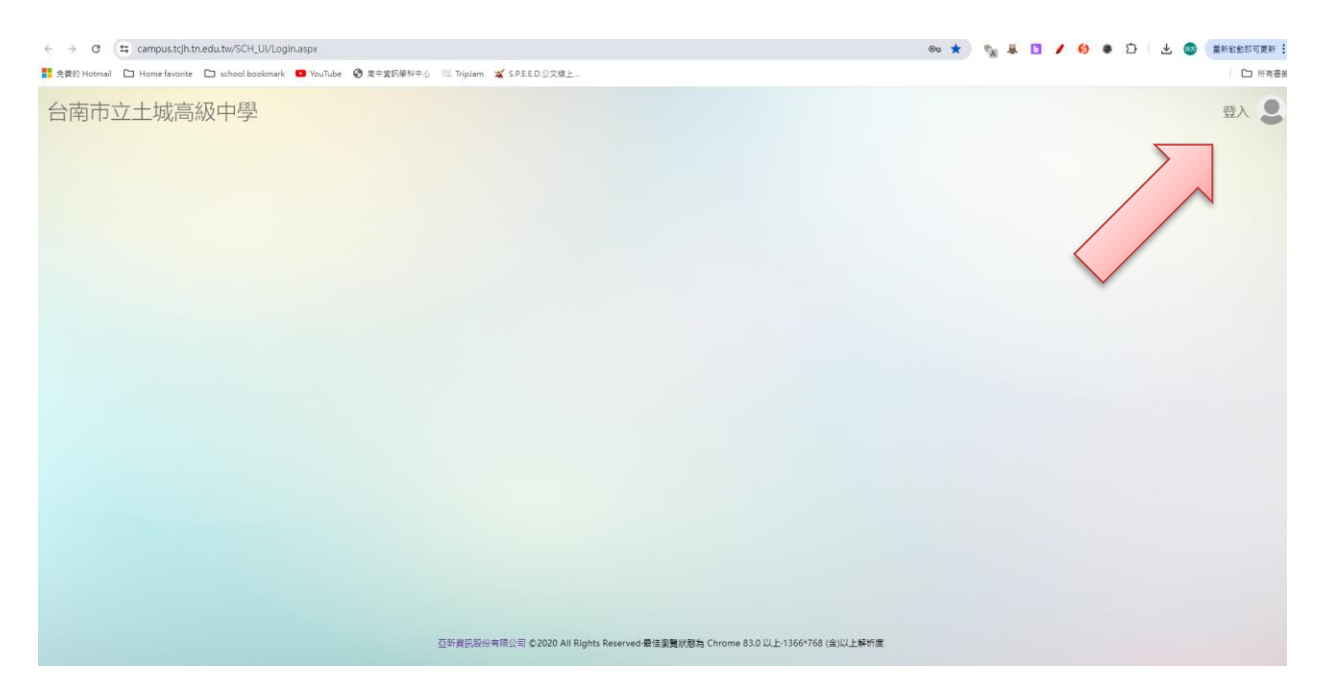

## 3. 進入系統畫面

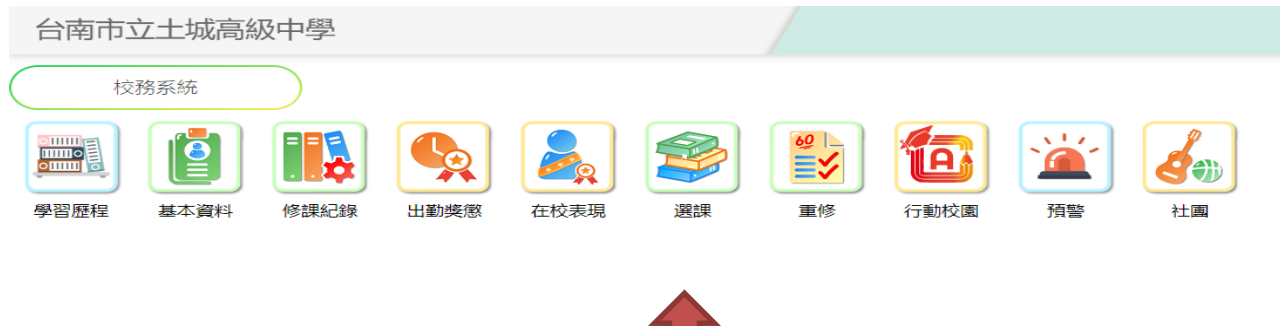

1

4.進行選課前,請先參閱公告

# 台南市立土城高級中學

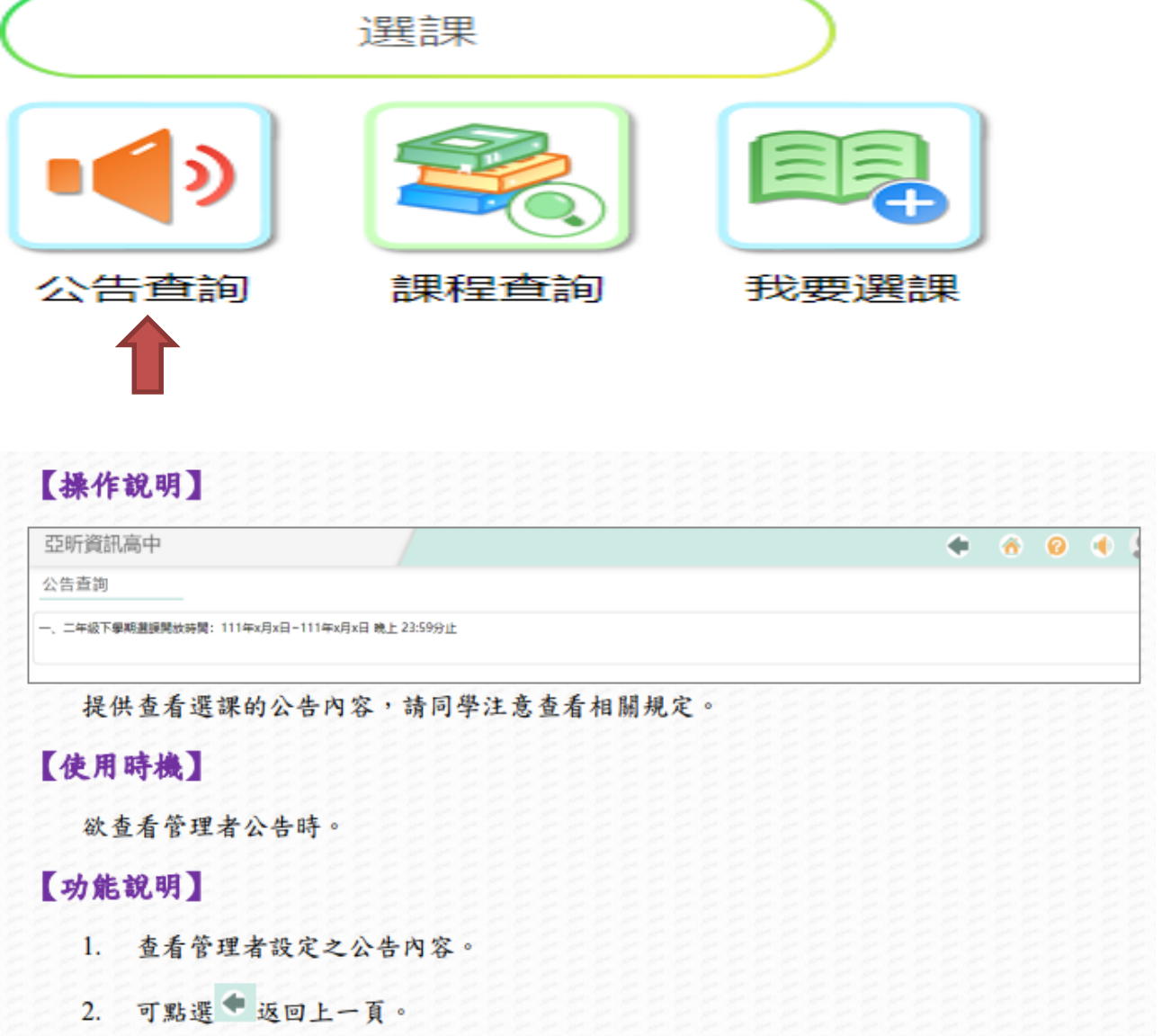

### 5. 進行選課步驟

(1) 點選 我要選課

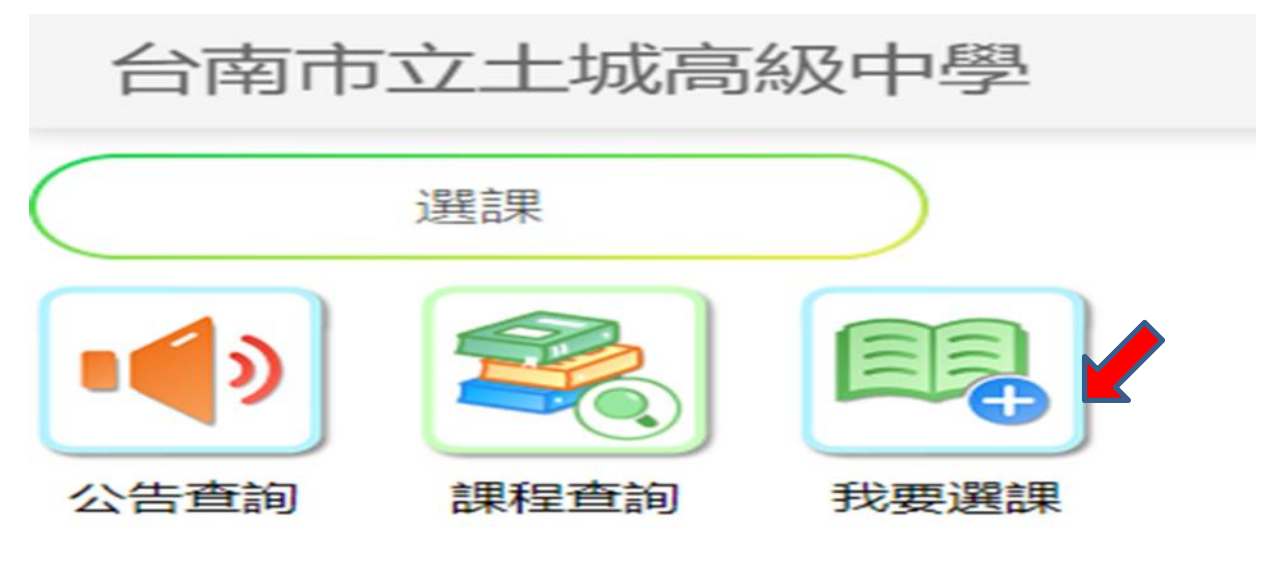

## (2)進行選課

|                    | (高中                                                               |
|--------------------|-------------------------------------------------------------------|
| 擇時段                |                                                                   |
| 年級多元選修<br>課時間:三.   | 8 多元選修<br>56 可淵課程數 4                                              |
| ·年級彈性前1<br>:課時間:四. | 0 彈性學習<br>4 上課選: 1-10週 可遵課程款 3                                    |
| 222                |                                                                   |
| 亞昕資訊               | (高中                                                               |
| 選擇時段               | ▶課程查詢                                                             |
| 查询                 | 生活中的心理學 I                                                         |
| 重約                 | 我的思辩力Ⅱ 停號<br>营科 多元還修 1學分<br>上課時間:三·56 上課班級: 上課場地:<br>授課軟師:林軟師     |
| 童神                 | 第一次寫論文就上手Ⅱ<br>曾科 多元還信 1學分<br>上課時間:三·56 上課班級:曾一忠 上課場地:<br>授課教師:呂教師 |
| 春湖                 | 視覺年代Ⅱ                                                             |

| 亞昕資訊高中                                                                                                    | 🔶 🙆 😟 🍨                                                                                                    |
|----------------------------------------------------------------------------------------------------|----------------------------------------------------------------------------------------------------|
| 選擇時段                                                                                                    |                                                                                                    |
| -年級彈性前10 彈性學習                                                                                                    | 未過志願                                                                                                    |
| 上編時代間: 121.4.上編成:1-10週 9.週編和日間 2                                                                                                    |                                                                                                    |
| (1) (1) (1) (1) (1) (1) (1) (1) (1) (1)                                                                                                    |                                                                                                    |
| <u>(1999年155</u> ) デス:Sec.ABLaR<br>開始時間: 2022/02/13 00:00:00~2022/06/30 00:00:00 開閉節節: 1 2                                                                                                    | 3                                                                                                    |
| 世界文化史 第7 アル中国 18                                                                                                    | 5. Min                                                                                                    |
|                                                                                                    | 上開場地:                                                                                                    |
| 世界文化地理論 (187) (187) (18 | お顧客                                                                                                    |
|                                                                                                    | 上將帶地:                                                                                                    |
|                                                                                                    |                                                                                                    |
| <ol> <li>依選時段點入查看可選課科</li> <li>上方顯示開放選課的開始與</li> </ol>                                                                                                    | 目。結束日。                                                                                                    |
| <ol> <li>依選時段點入查看可選課科</li> <li>上方顯示開放選課的開始與</li> </ol>                                                                                                    | 结束日。                                                                                                    |
| <ol> <li>依選時段點入查看可選課科</li> <li>上方顯示開放選課的開始與</li> <li>點選課程右側志願序方框</li> </ol>                                                                                                    | <ul> <li>目。</li> <li>結束日。</li> <li>,系統會自動填入志願序號;再次點選可取消志願。</li> </ul>                                                          |
| <ol> <li>依選時段點入查看可選課科</li> <li>上方顯示開放選課的開始與</li> <li>點選課程右側志願序方框</li> </ol>                                                                                                    | 目。<br>結束日。<br>,系統會自動填入志願序號;再次點選可取消志願。                                                                                          |
| <ol> <li>依選時段點入查看可選課科</li> <li>上方顯示開放選課的開始與</li> <li>點選課程右側志願序方框</li> <li>如需調整志願序號,可用滑</li> </ol>                                                                                                    | 目。<br>結束日。<br>,系統會自動填入志願序號;再次點選可取消志願。<br>鼠左鍵點選課程左側的 <sup></sup> ,點選並拖曳至想要的位置再                                                  |
| <ol> <li>依選時段點入查看可選課科</li> <li>上方顯示開放選課的開始與</li> <li>點選課程右側志願序方框</li> <li>如需調整志願序號,可用滑<br/>放開滑鼠左鍵,即可調整志</li> </ol>                                                                                                    | <ul> <li>目。</li> <li>結束日。</li> <li>,系統會自動填入志願序號;再次點選可取消志願。</li> <li>鼠左鍵點選課程左側的</li> <li>,點選並拖曳至想要的位置再</li> <li>願順序。</li> </ul> |
| <ol> <li>依選時段點入查看可選課科</li> <li>上方顯示開放選課的開始與</li> <li>點選課程右側志願序方框</li> <li>如需調整志願序號,可用滑放開滑鼠左鍵,即可調整志</li> </ol>                                                                                                    | 目。<br>結束日。<br>,系統會自動填入志願序號;再次點選可取消志願。<br>鼠左鍵點選課程左側的 <sup>,</sup> ,點選並拖曳至想要的位置再<br>願順序。                                         |
| <ol> <li>依選時段點入查看可選課科</li> <li>上方顯示開放選課的開始與</li> <li>點選課程右側志願序方框</li> <li>如需調整志願序號,可用滑放開滑鼠左鍵,即可調整志</li> <li>【使用時機】</li> </ol>                                                                                                    | 目。<br>結束日。<br>,系統會自動填入志願序號;再次點選可取消志願。<br>鼠左鍵點選課程左側的 <sup>,</sup> ,點選並拖曳至想要的位置再<br>願順序。                                         |
| <ol> <li>依選時段點入查看可選課科</li> <li>上方顯示開放選課的開始與</li> <li>點選課程右側志願序方框</li> <li>如需調整志願序號,可用滑<br/>放開滑鼠左鍵,即可調整志</li> <li>【使用時機】</li> <li>於管理端要求時間內,填寫或調</li> </ol>                                                                                                    | <ul> <li>目。</li> <li>結束日。</li> <li>,系統會自動填入志願序號;再次點選可取消志願。</li> <li>鼠左鍵點選課程左側的<sup>100</sup>,點選並拖曳至想要的位置再願順序。</li> </ul>       |
| <ol> <li>依選時段點入查看可選課科</li> <li>上方顯示開放選課的開始與</li> <li>點選課程右側志願序方框</li> <li>如需調整志願序號,可用滑<br/>放開滑鼠左鍵,即可調整志</li> <li>【使用時機】</li> <li>於管理端要求時間內,填寫或調</li> <li>【功能說明】</li> </ol>                                                                                                    | 目。<br>結束日。<br>, 系統會自動填入志願序號; 再次點選可取消志願。<br>鼠左鍵點選課程左側的 <sup>())</sup> , 點選並拖曳至想要的位置再<br>願順序。<br>整課程志願序。                         |
| <ol> <li>依選時段點入查看可選課科</li> <li>上方顯示開放選課的開始與</li> <li>點選課程右側志願序方框</li> <li>如需調整志願序號,可用滑放開滑鼠左鍵,即可調整志</li> <li>【使用時機】</li> <li>於管理端要求時間內,填寫或調</li> <li>【功能説明】</li> <li>1. 此功能為即時存檔。</li> </ol>                                                                                                    | 目。<br>結束日。<br>,系統會自動填入志願序號;再次點選可取消志願。<br>鼠左鍵點選課程左側的 <sup>100</sup> ,點選並拖曳至想要的位置再<br>願順序。<br>整課程志願序。                            |

3. 選課結果查詢(選課 10 天後,利用個人帳密進入學生選課查詢)

| 系統主查由                                                                                          |         |
|------------------------------------------------------------------------------------------------|---------|
| 操作說明】                                                                                          |         |
|                                                                                                |         |
|                                                                                                |         |
| ひ新森中(正在市場 105巻年来 1巻年 世界) 1                                                                     | 2       |
| 亞斯萬中[正在音波 105/要年来 1988 算程] 1<br>與主選該系統                                                         | 2 1117  |
| 亞斯萬中[ <u>正在豐田 101億年來 1世紀 詳紀</u> ] 1<br>學生週誤系統                                                  | 2 100   |
| Q65萬中 III 99 99 99 99 19 1<br>學生選誤系统                                                           | 2 789 2 |
| 2065篇中 <u>正在前期 105/#4 x 1988 [287</u> ] 1<br>學生进課系統<br>• · · · · · · · · · · · · · · · · · · · | 2 789 🚨 |

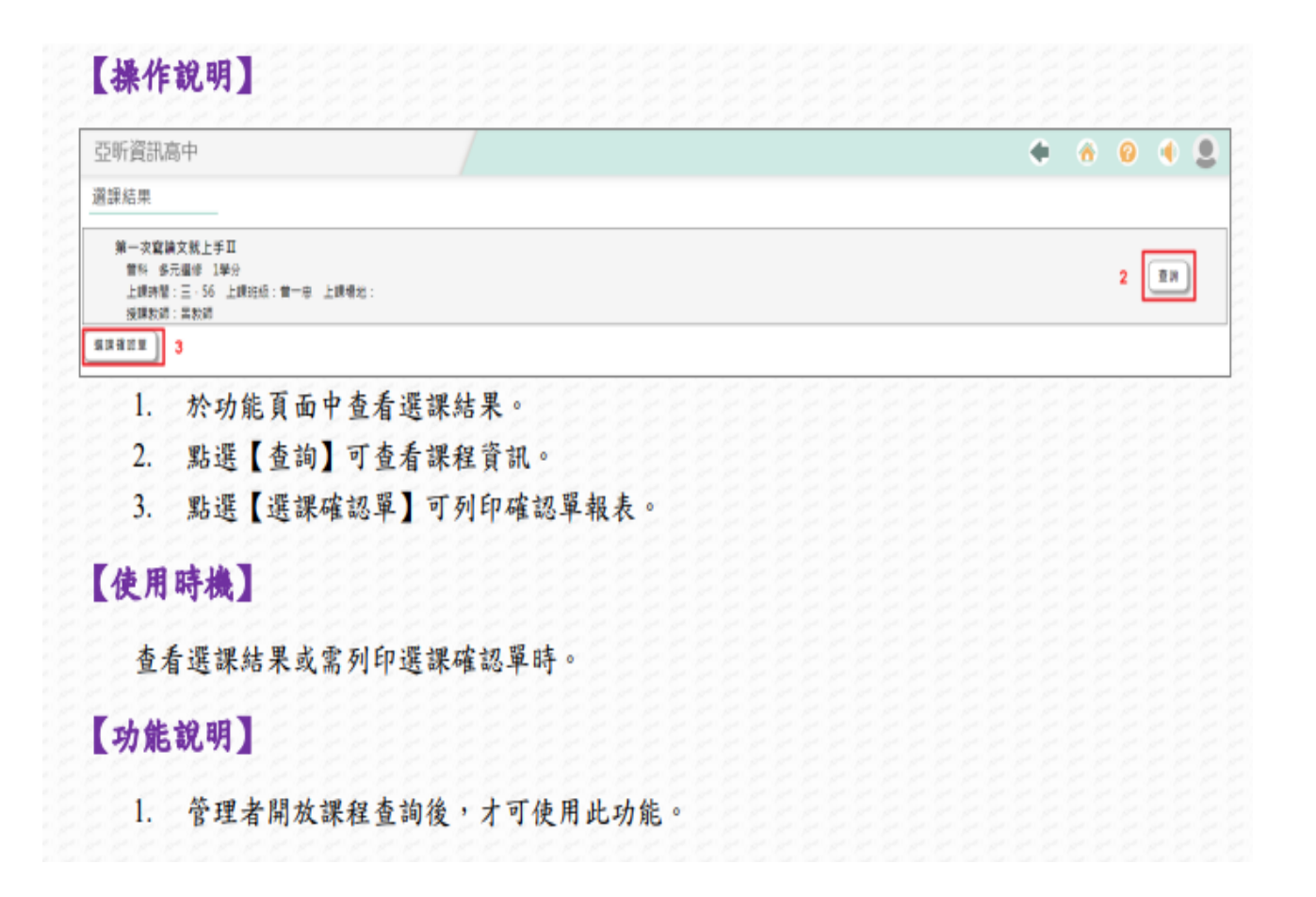

加退選(學校通知加退選時間,提出書面申請,經相關單位同意後,始可操作)

|                              | <b>1</b> |            |         | 限高中    | 亞昕資  |
|------------------------------|----------|------------|---------|--------|------|
| 鰔 🕵 風 📖 🚊                    |          |            |         | EI#    |      |
|                              |          | <b>E</b> , |         | 8      | 2    |
| 公告查詢 課程查詢 意願資意 我要遵編 加强選 選擇結果 | 進歸結果     |            | 資產 投票選編 | 旗程查询 发 | 公告查询 |

| 2昕資訊商                                          | 高中                                                                                                    | +                   | 8 0 4          |  |
|------------------------------------------------|----------------------------------------------------------------------------------------------------|---------------------|----------------|--|
| 揮時段                                            |                                                                                                    |                     |                |  |
| 年級多元遺修 8<br>課時間: 三、50                          | 多元選修<br>16 可調道理教 3                                                                                                    | 已線取課程               |                |  |
| 年級運性約105                                       | - 2010年<br>深住學習<br>- 1.10月 可導動時間 2                                                                                                    | 未錄取課程               |                |  |
|                                                | amedia , 1.100 Allocation                                                                                                    |                     |                |  |
| 選擇時                                            | 5段 ▶ 加退週                                                                                                    |                     |                |  |
| Mitterfff:                                     | : 2022/02/13 00:00:00-2022/06/30 00:00:00 日想電会: 1 慶会上現: 4 慶会下現: 2                                                                                                    |                     |                |  |
| <b>1</b> 11                                    | ★福平市(5.5%) 第二<br>第4 多元编译 1월分<br>上課時間:三 56 上課任任: 上課者紀:                                                                                                    |                     |                |  |
|                                                | - 近線転貨:勝約貨券転貨<br>人教上限:30 透爆商項:0 三編人教:3                                                                                                    |                     | <b>NN</b> 1110 |  |
|                                                | 第一次â旗又就上手口<br>當科 多元编步 1聚分                                                                                                    |                     |                |  |
|                                                | 上線時間に - 30 上線伝想: 首一巻 上線相加:<br>接線設備: 高設備<br>人教上版: 30 接線原列: 0 三編人教: 3                                                                                                    |                     |                |  |
|                                                | 機関年代II<br>常料 多方間原 1開分                                                                                                    |                     | _              |  |
| 11 M                                           | 上雄骑辇:三,56 上雄祖娘: 上雌雄也:                                                                                                    |                     |                |  |
|                                                | 張聞歌詞:張為武詞<br>人戴上语:30 鐵編電時:0 出編人類:1                                                                                                    |                     | <b>REENI</b>   |  |
| 1.                                             | ▲ 國際部 : 國際部 : ○ : 二個人都 : 1 依時段點入查看加退選課程資訊。                                                                                                    | 2222222223          |                |  |
| 1. 2.                                          | ▲ 國際部 : 國際部 / 和上市: 37 國國際部: 0 = 國人都: 1 依時段點入查看加退選課程資訊。 上方顯示開放加退選的開始與結束日期。                                                                                                    |                     |                |  |
| 1.<br>2.                                       | 前期時間: 18月前<br>人服上前: 30 個編展前: 0 二個人類: 1 依時段點入查看加退選課程資訊。 上方顯示開放加退選的開始與結束日期。                                                                                                    |                     |                |  |
| 1.<br>2.<br>3.                                 | ▲ 國際部 : 國際部 八重主席: 0 = 國人都: 1 依時段點入查看加退選課程資訊。 上方顯示開放加退選的開始與結束日期。 點選課程右側選擇本科目 ● ,系統顯示為 ● 即表                                                                                                    | 示已選上該課程;再次          | ₩₩             |  |
| 1.<br>2.<br>3.                                 | ▲ 國際部 : 國家部 人產者加退選課程資訊。<br>上方顯示開放加退選的開始與結束日期。<br>點選課程右側選擇本科目 ,系統顯示為 即表<br>取消選課。                                                                                                    | 示已選上該課程;再次          | ₩₩<br>、<br>點選可 |  |
| 1.<br>2.<br>3.<br>4.                           | ▲ 國際部 : 國家部 人產者加退選課程資訊。<br>上方顯示開放加退選的開始與結束日期。 點選課程右側選擇本科目 ,系統顯示為 即表取消選課。 點選【查詢】可查看課程資訊                                                                                                    | 示已選上該課程;再次          | 、點選可           |  |
| 1.<br>2.<br>3.<br>4.<br>【使用                    | R 國際部 : 國際部 · 企業A 第:1 K 時段點入查看加退選課程資訊。 上方顯示開放加退選的開始與結束日期。 點選課程右側選擇本科目 → ,系統顯示為 → 即表 取消選課。 點選【查詢】可查看課程資訊 時機】                                                                                                    | 示已選上該課程;再次          | ₩₩<br>、<br>點選可 |  |
| 1.<br>2.<br>3.<br>4.<br>【使用<br>於有              | R 國際部 : 國家部 → 國家部:0 二國小部:1 依時段點入查看加退選課程資訊。 上方顯示開放加退選的開始與結束日期。 點選課程右側選擇本科目 → ,系統顯示為 → 即表 取消選課。 點選【查詢】可查看課程資訊 時機】 管理端要求時間內,加選或退選課程。                                                                                                    | 示已選上該課程;再次          | ₩₩<br>ま選可      |  |
| 1.<br>2.<br>3.<br>4.<br>【使用<br>於作<br>【功能       | R 國際部 : 國際部 : ○ · 國本部 : ○ · 國本部 : ○ · 國本部 : ○ · 國本部 : ○ · 國本部 : ○ · 國本部 : ○ · 國本部 : ○ · 國本部 : ○ · 國本 : ○ · 國本 : ○ · □ · ○ · □ · ○ · □ · □ · ○ · □ · ○ · □ · □ | 示已選上該課程;再次          | ₹點選可           |  |
| 1.<br>2.<br>3.<br>4.<br>【使用<br>於行<br>【功能<br>1. | R 國際部 : 國際部 : ○ · 國 國際部 : ○ · 國本部 : ○ · 國本部 : ○ · 國本部 : ○ · 國本部 : ○ · 國本部 : ○ · 國本部 : ○ · 國本部 : ○ · 國本部 : ○ · 國本 : ○ · 國本 : ○ · □ · □ · □ · □ · □ · □ · □ · □ · □ ·    | 示已選上該課程; <b>再</b> 次 | ₩ 選可           |  |

學生選課操作的影音檔

https://youtu.be/J8V3UgU4gx8?si=4wl\_lwT8TBgKY-u6